# **Outil de ticketing**

# Recevoir, collecter, orienter et répondre aux demandes

Objectifs :

-Recevoir les demandes (nouveaux tickets, réception via outil de gestion interne de ticketing, lecture) ;

-Collecter (identifier l'utilisateur, l'impact, l'urgence, description du ticket, visualiser les éléments complémentaires comme captures d'écran, classer dans la bonne catégorie) ; -Orienter les demandes (choisir la catégorie, affecter le ticket au technicien concerné, ajout de commentaires/ consignes, priorisation si besoin) et ;

-Apporter une réponse (mise à jour du ticket avec actions effectuées, réponse directe à l'utilisateur pour informer ou demander des précisions, clôturer ticket une fois résolu).

## Etape1 : Recevoir la demande

1. Aller : Navigateur outil de gestion interne des tickets en mode Administrateur (Opérateur) BRETTE Morgane | Opérateur

#### 2. Aller : Cliquer sur « 30 Nouveaux »

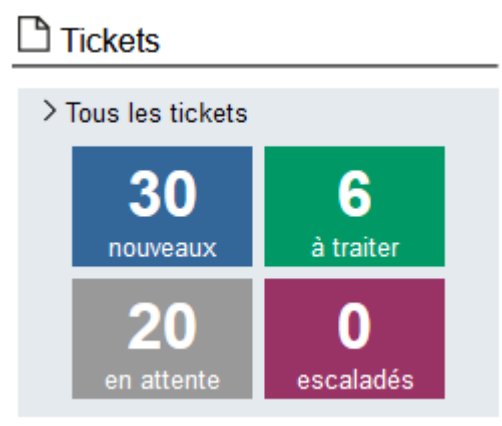

3. Aller : Cliquer sur le nouveau ticket reçu afin de l'ouvrir

| N° | Date de | Objet                           | Client impacté | Statut | Equipement impacté | Impact | Urgence | Priorité |  |  |
|----|---------|---------------------------------|----------------|--------|--------------------|--------|---------|----------|--|--|
|    | 10/10/. | Besoin de matériel informatique |                | Validé |                    | Limité | Urgent  | Moyen    |  |  |

# **Etape 2 : Collecter les informations**

| Edition du ticket # |                     |         |          |  |  |  |  |  |
|---------------------|---------------------|---------|----------|--|--|--|--|--|
| Appelant            |                     | Impacté |          |  |  |  |  |  |
| Impact              | Limité              | Urgence | Urgent   |  |  |  |  |  |
| Statut              |                     | Nature  | Incident |  |  |  |  |  |
| Phase               |                     |         |          |  |  |  |  |  |
| Catégorie           | //Informatique      |         |          |  |  |  |  |  |
| Objet               | Problème imprimante |         |          |  |  |  |  |  |
|                     |                     |         |          |  |  |  |  |  |
| Envoyé le           | 28/                 |         |          |  |  |  |  |  |
| Priorité            | Moyen               |         |          |  |  |  |  |  |

#### 1. Aller : Identifier les principales informations

# 2. Aller : Prendre connaissance du problème Bonjour,

| Il m'est impossible d'imprimer avec | . puisqu'un bourrage papier a lieu toutes les deux feuilles. Pouvez-vous m'installer sur mon poste |
|-------------------------------------|----------------------------------------------------------------------------------------------------|
| Je vous remercie.                   |                                                                                                    |
| Bien cordialement,                  |                                                                                                    |

### 3. Aller : Vérifier si pièce(s) jointe(s) au ticket

 $\rightarrow$  celle(s)-ci suive(nt) directement le message de description comme ci-dessous

| •                                       |         | Actualités | en direct et info en | c:× |          |  |
|-----------------------------------------|---------|------------|----------------------|-----|----------|--|
| $\leftarrow \  \  \rightarrow \  \   G$ | <u></u> | 08         |                      |     |          |  |
|                                         |         |            |                      |     | 🕉 Google |  |
|                                         |         |            |                      |     |          |  |
|                                         |         |            |                      |     |          |  |
|                                         |         |            |                      |     |          |  |

## Etape 3 : Orienter la demande

1. Aller : Compléter la catégorie de la demande > Cliquer sur la loupe > Cliquer sur « Informatique » dans « Sélectionner une catégorie » > Cliquer sur la thématique correspondante

| Catégorie //Informatique   |                           |                                            | XQ                                    |
|----------------------------|---------------------------|--------------------------------------------|---------------------------------------|
| Sélectionner une catégorie |                           |                                            |                                       |
| ▷ 🔆 In formatique          | Informatique Accès réseau | KINFRA<br>KINFRA<br>KLogiciel<br>KMatériel | Catégorie //Informatique/Accès réseau |

2. Aller : Affecter le ticket cliquer sur « Affecté à » > Cliquer sur le nom du technicien ou soimême

| Affe | cté à      |                | ~ |   |
|------|------------|----------------|---|---|
|      | Affecté à  |                |   | ~ |
|      |            |                |   |   |
|      |            |                |   |   |
|      |            | BRETTE Morgane |   |   |
|      |            |                |   |   |
|      |            |                |   |   |
|      |            |                |   |   |
| Affe | cté à 🗄 Mo | organe (       | ~ |   |
|      |            |                |   |   |

3. Aller : Cliquer sur « Accepter » > Cliquer sur « Enregistrer »

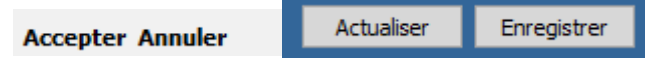

4. Aller : Si laisser note/commentaire cliquer sur « Note » > Cliquer sur « Envoyer »

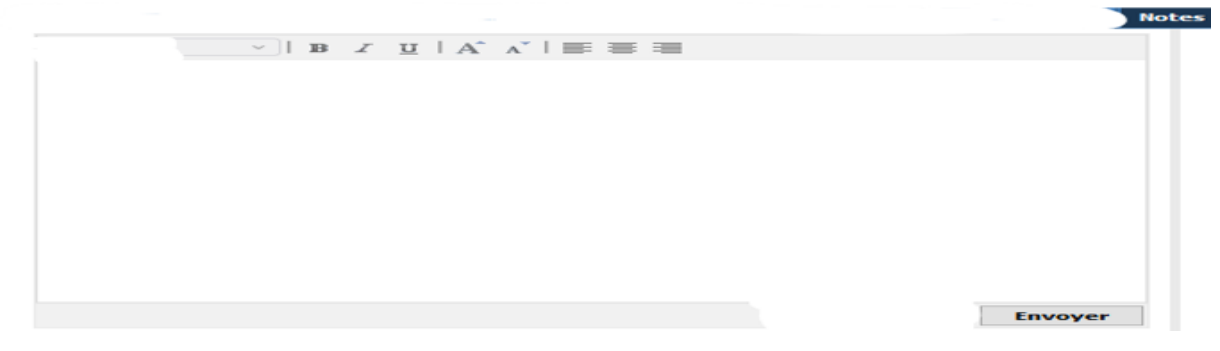

## Etape 4 : Apporter une réponse

# Pour chaque modification faite, toujours cliquer sur « Sauvegarder »

1. Aller : Cliquer dans « Note » (possibilité à l'utilisateur de consulter toutes les actions qui ont été faites )

| Description                   | Fichiers attachés          | Messages | E-mails | Notes (1) |
|-------------------------------|----------------------------|----------|---------|-----------|
|                               |                            |          |         |           |
| BRETTE Morgane                |                            |          |         |           |
| Bonjour,                      |                            |          |         |           |
| Nous avons donné la sacoche à | qui va avec son ordinateur |          |         |           |
| Cordialement,                 |                            |          |         |           |
| Morgane Brette                |                            |          |         |           |

2. Aller : Cliquer dans « Résolution » (possibilité de consulter la résolution par les autres membres de l'équipe informatique)

| Description                     | ·                                         | Fichiers attachés | Messages | E-mails | Notes       | Résolution (*) |
|---------------------------------|-------------------------------------------|-------------------|----------|---------|-------------|----------------|
| Résolution                      |                                           |                   |          |         |             |                |
| Bonjour,                        |                                           |                   |          |         |             |                |
| Ce qui a été fait pour<br>passe | on a enlevé<br>, il y a eu une mise à jou | ur de             |          | On a r  | éinitialisé | le mot de      |
| Bien cordialement,              |                                           |                   |          |         |             |                |
| Morgane                         |                                           |                   |          |         |             |                |
|                                 |                                           |                   |          |         |             |                |
|                                 |                                           |                   |          |         |             |                |
|                                 |                                           |                   |          |         |             |                |

3. Aller : Cliquer sur « Résoudre », ticket clôturé automatiquement par la suite

Résoudre